An tSraith Shóisearach do Mhúinteoirí

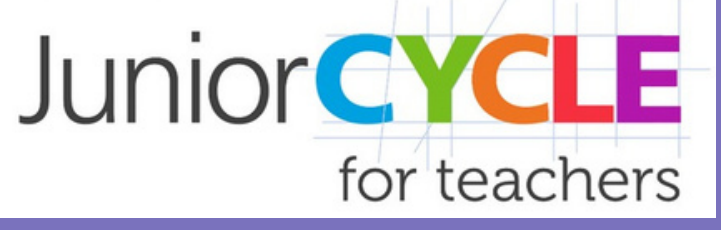

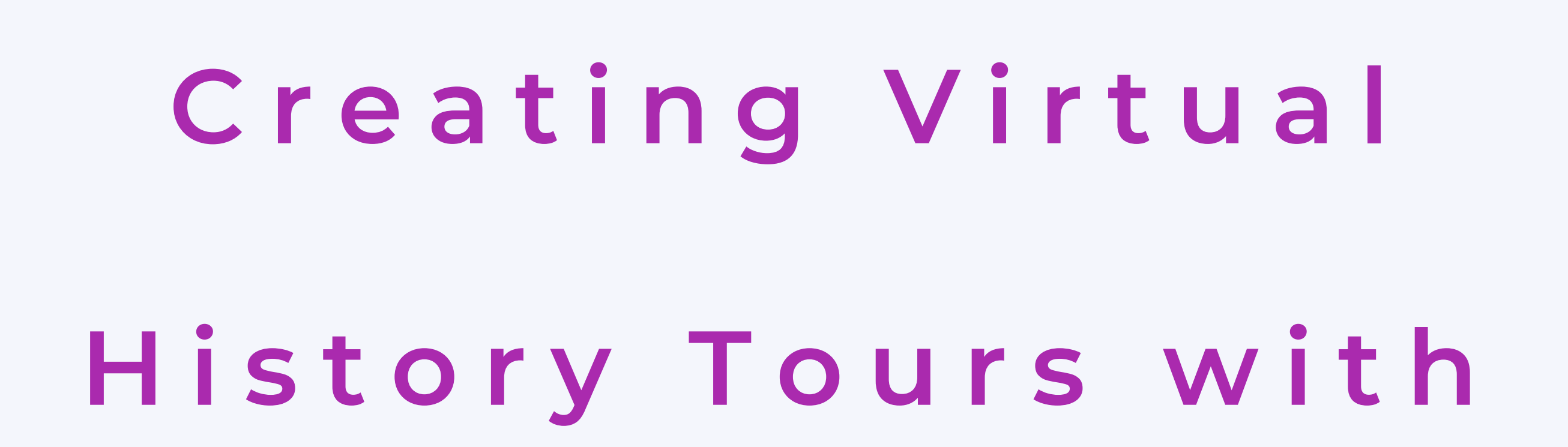

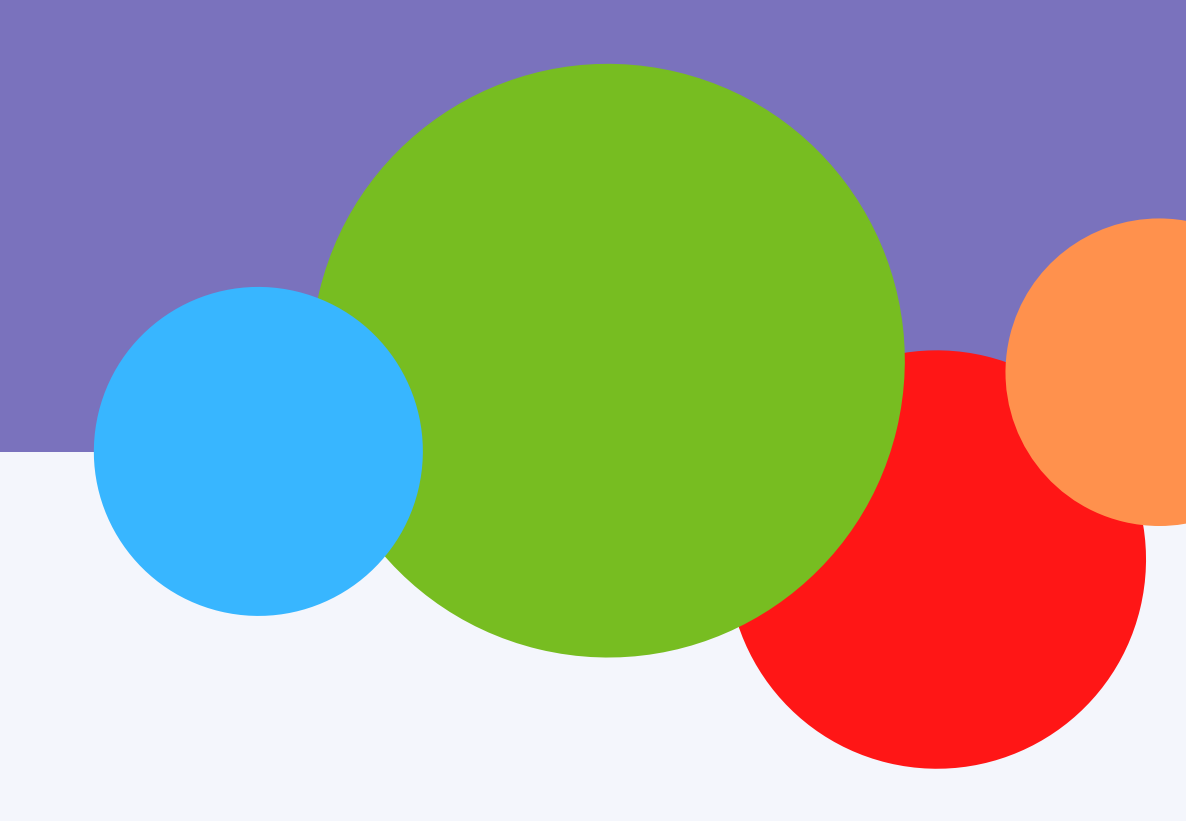

# Junior Cycle Students

#### JUNIOR CYCLE FOR TEACHERS HISTORY TEAM SUPPORTING JUNIOR CYCLE HISTORY WWW.JCT.IE/HISTORY

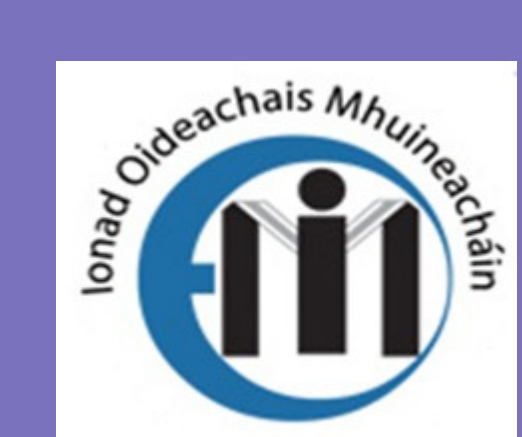

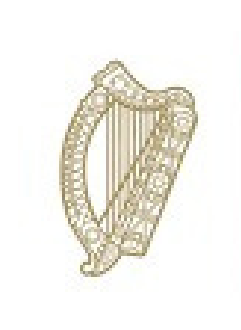

An Roinn Oideachais Department of Education

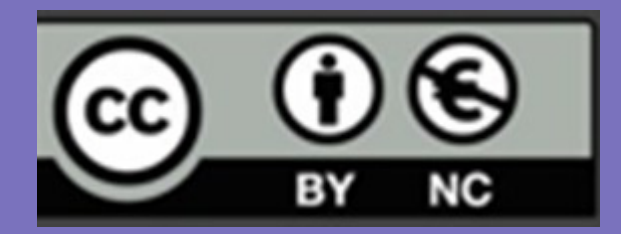

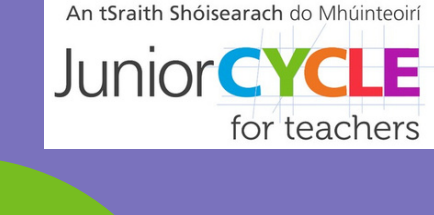

# Contents Page

| <ul> <li>Planning my walking tour</li> </ul> | pg. 2 |
|----------------------------------------------|-------|
| <ul> <li>Sketching my tour</li> </ul>        | pg. 3 |
| <ul> <li>Using Canva</li> </ul>              | pg. 4 |
| <ul> <li>Using Google Earth</li> </ul>       | pg. 6 |

• Making a podcast

- Bookmark walking tour checklist
- Extended opportunities

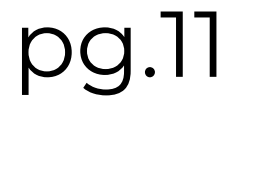

pg. 9

pg.12

1

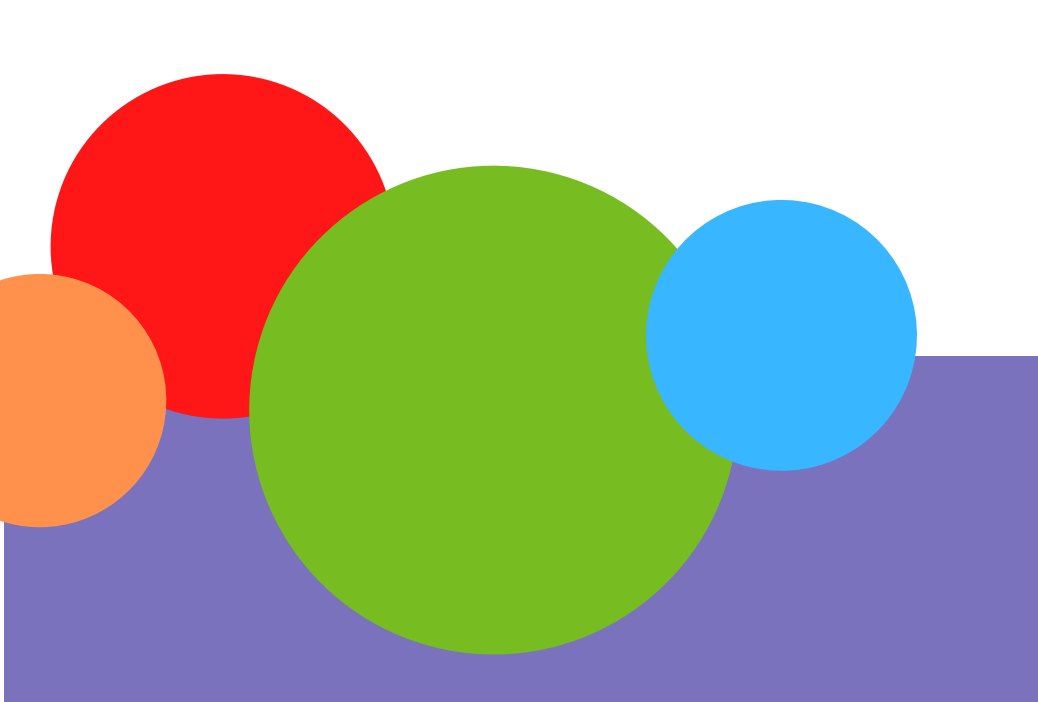

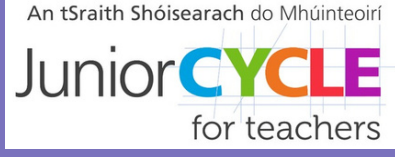

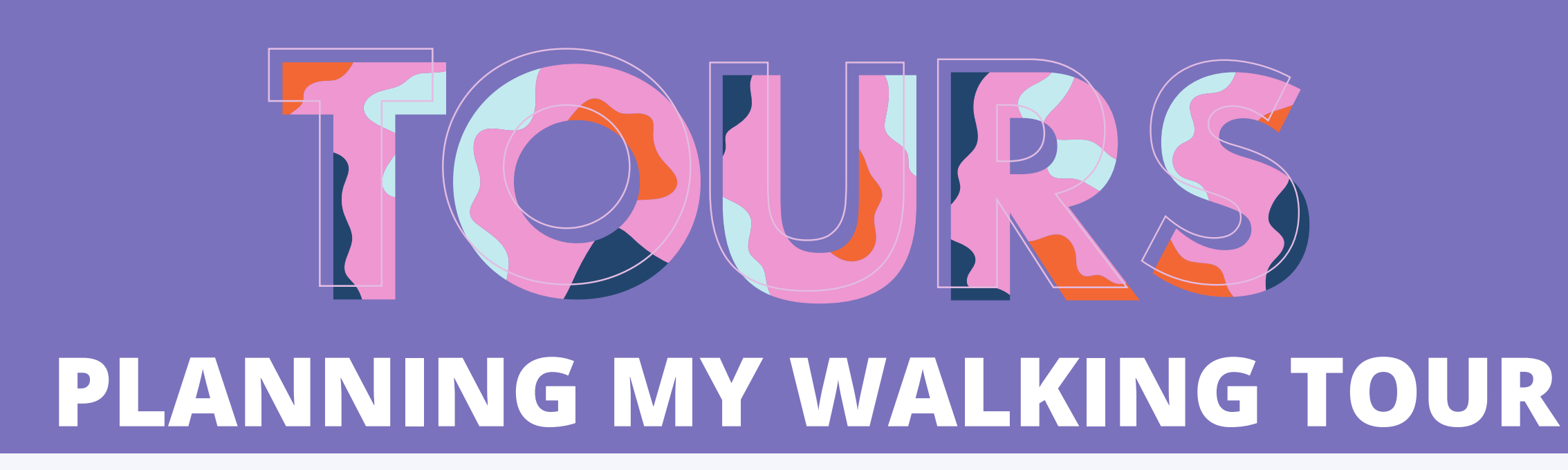

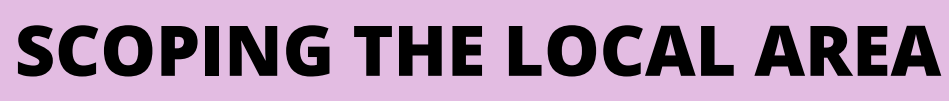

- What local monuments or historic events are linked to your area?
- Are the names of the streets/ clubs/ estates linked to history?
- Speak to family about local history.
- Did anyone of historical significance live in your area? Or are they buried in local graveyards?
- Did anyone complete a CBA about the area that could be added?
- Are there themes emerging that makes your local area unique?

#### **CONDUCT YOUR RESEARCH**

Research the area:

- Is there a local librarian or historical society you could contact for help?
- Each student could pitch a location or person of historical significance that deserves to be on the tour.
- Research your local area online- Historic Environmental Viewer (<u>click</u> <u>here</u>); Maritime wrecks (<u>click here</u>);.

Research walking tours:

- Talk about a tour you went on before and what made it memorable.
- Research walking tours and brochures online to see what is included.
- How will your tour stand out? Personal stories? QR codes linking to

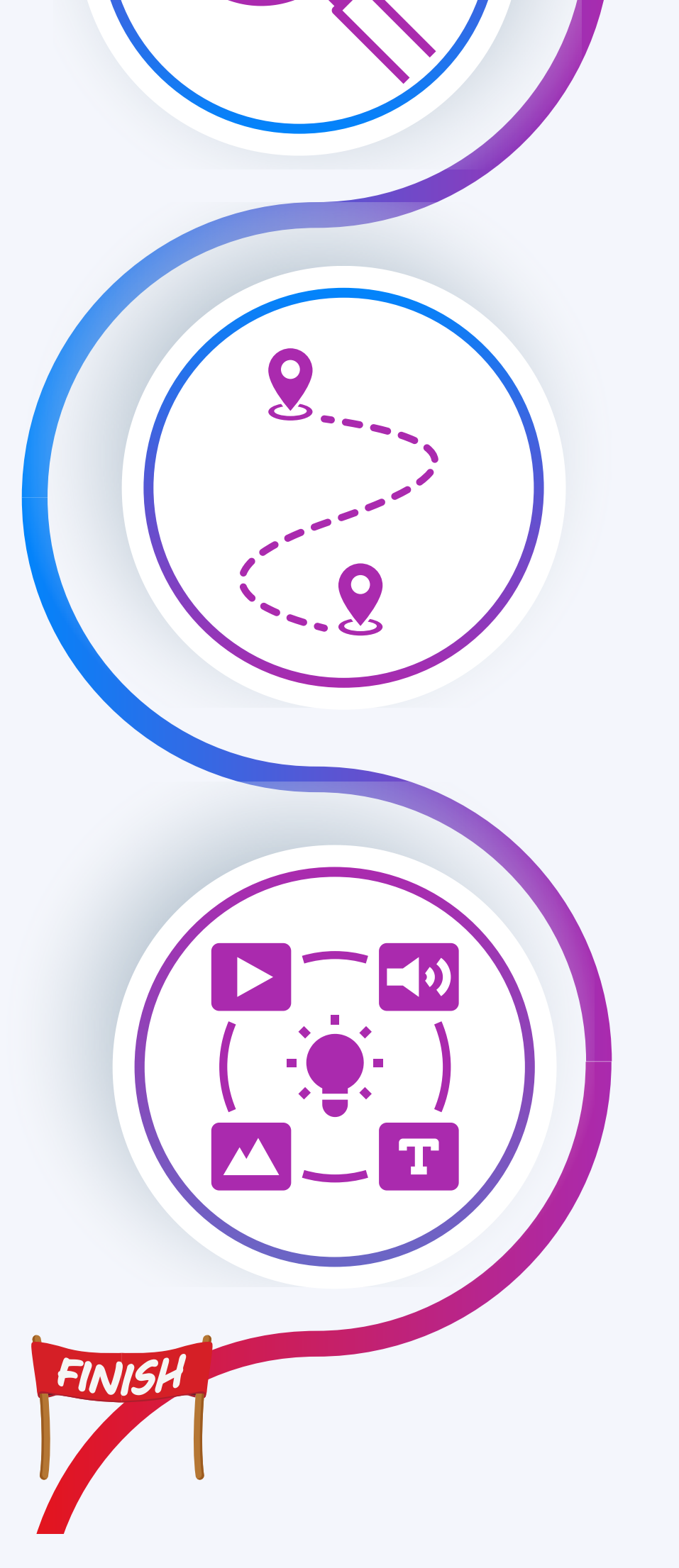

HERE

photos of the past/videos/primary sources?

#### **DESIGN YOUR TOUR**

- Will your tour be based on location or on theme or on dates?
- Decide how many points you will have on your tour.
- You could use a graphic organiser to rank them in order of importance.
- Sketch a map of the area or use Google Earth.
  Label the locations you have chosen and map the route you will take.
- How will you present your tour?
  - Create brochure online or by hand? Google maps tour? Podcast?
  - Create a text/ script for each location.
- Where could people go for more information?

#### **CRAFT OF STORYTELLING**

- Who is your audience? Will they be interested in the topics you have included on your tour? Are there any intriguing stories that will engage your audience?
- Does the narrative of your tour flow? Remember the route of your tour may not run in chronological order Will this make sense to your audience?
- Think about body language, tone of voice, eye contact, expression, pausing for dramatic effect.
- Practice delivering your tour!

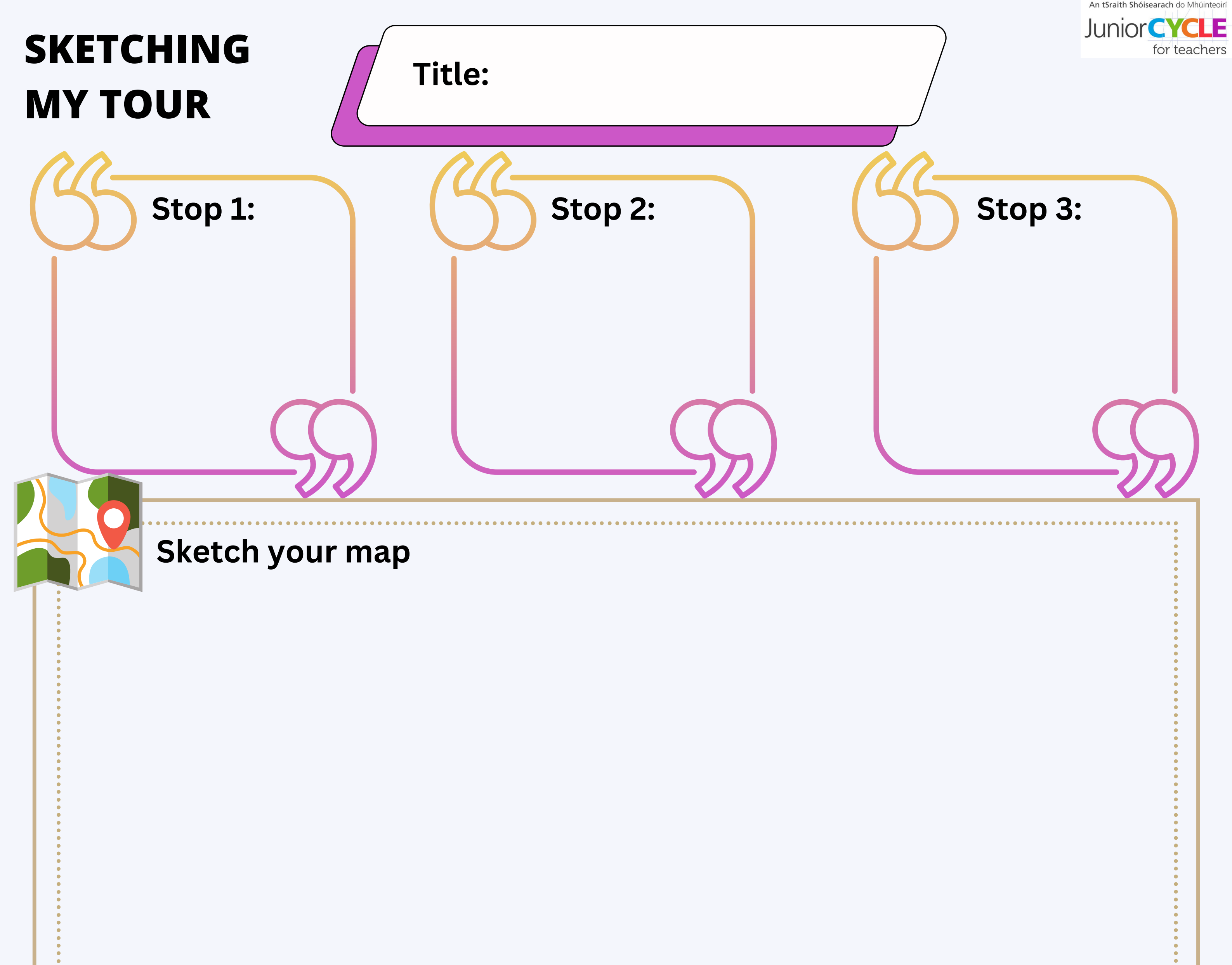

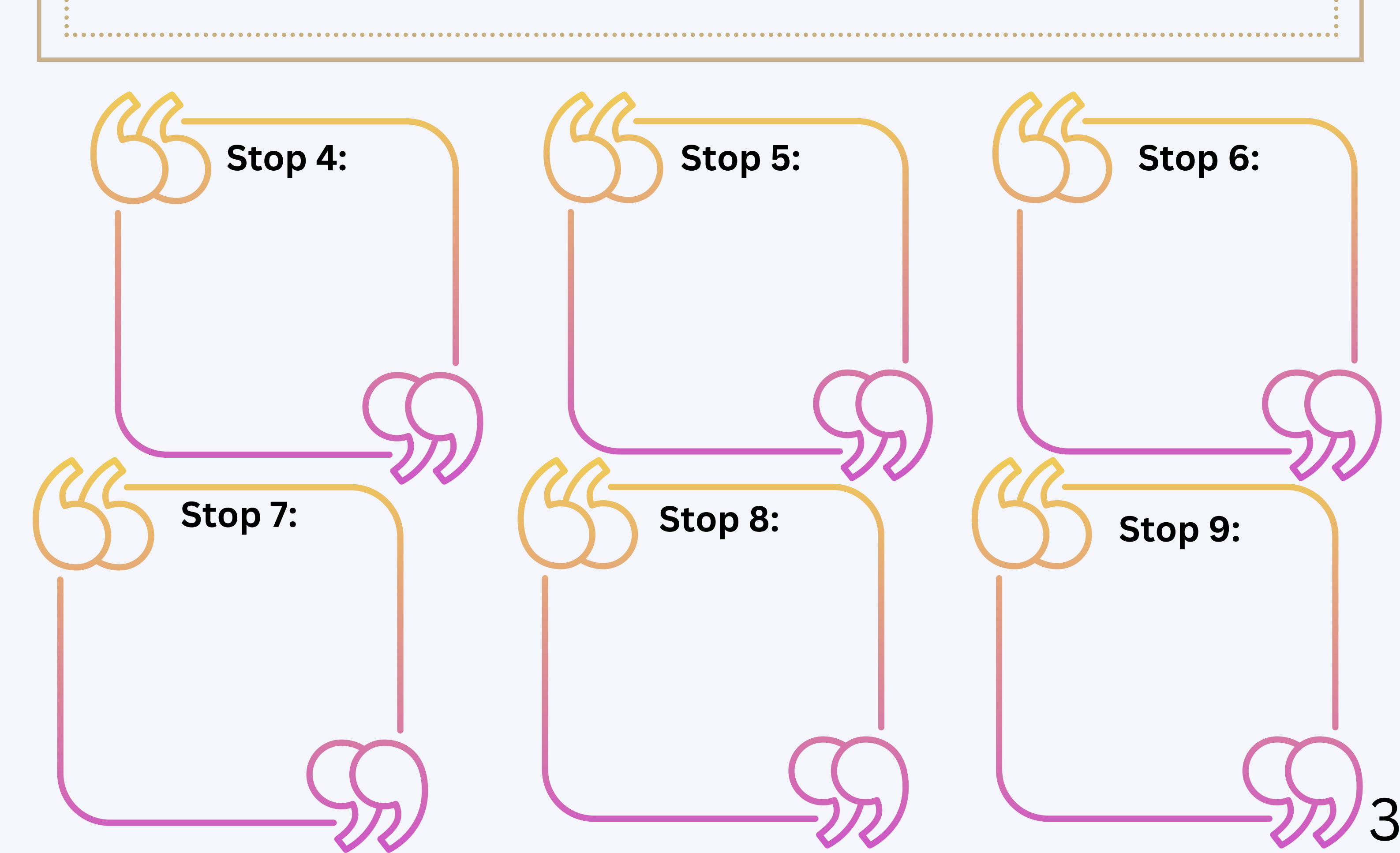

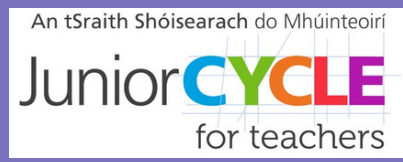

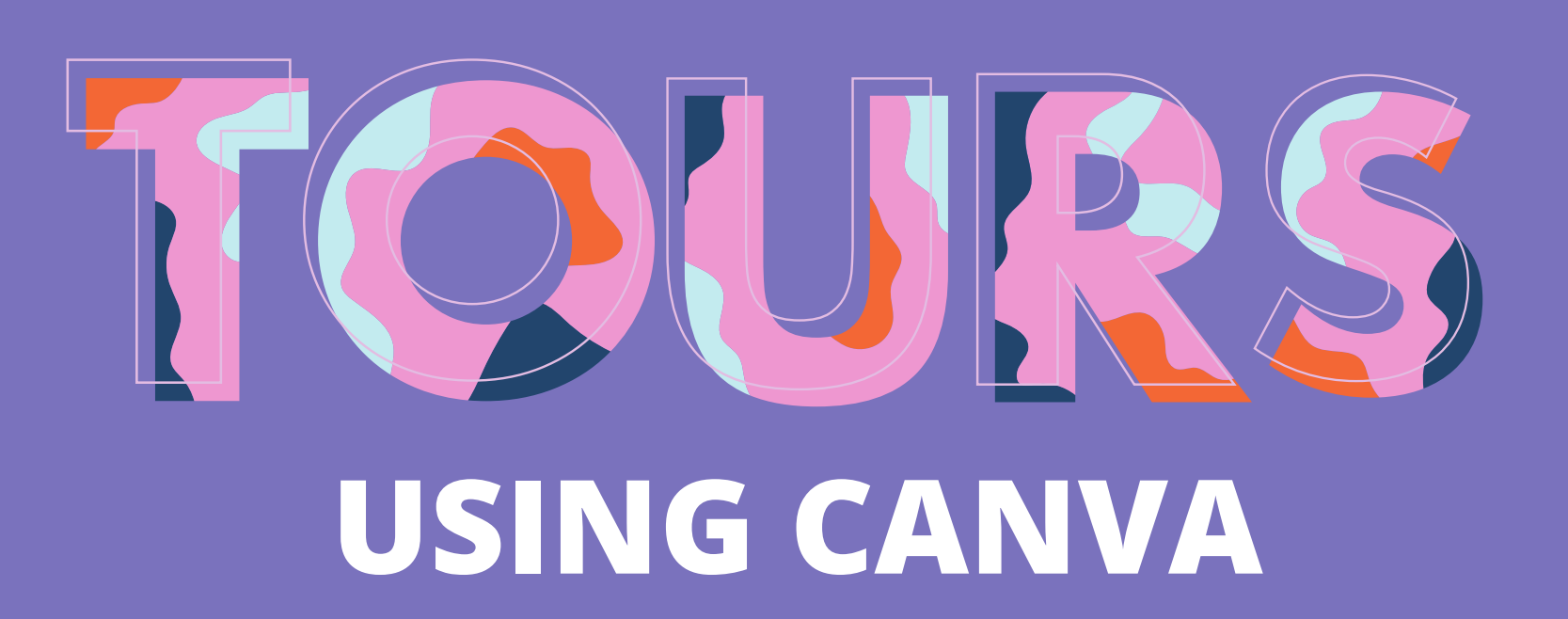

#### **STEP 1**

Create an account on Canva

<u>Click here for a Canva tutorial video</u>

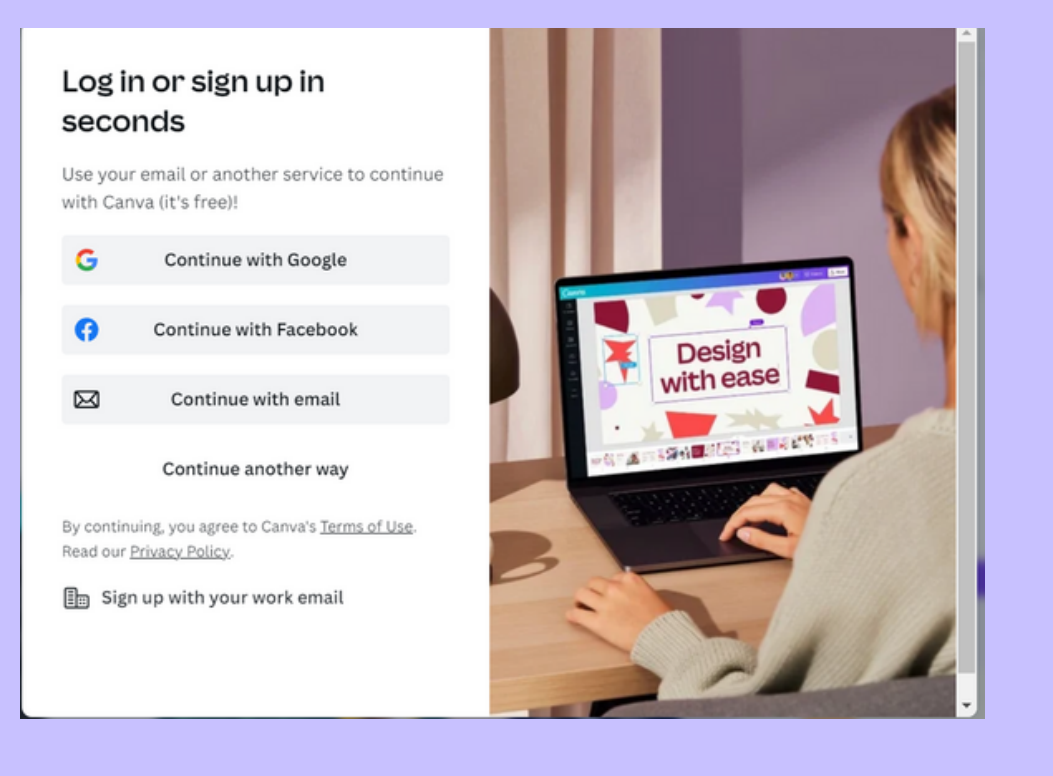

#### **STEP 2**

Click 'All templates' and choose a template for your tour

| G Home    | A Home Food Birthday Blue Valentines School Green Collage Business Pink Music Travet Black Chinese New X > Business        |
|-----------|----------------------------------------------------------------------------------------------------|
| Templates | <ul> <li>Social Media</li> <li>Videe</li> <li>Marketing</li> <li>Custom Prints</li> <li>Cards &amp; Invitations</li> </ul> |
| Projects  |                                                                                                    |

#### **STEP 3**

Design tab: allows you to edit the template and style

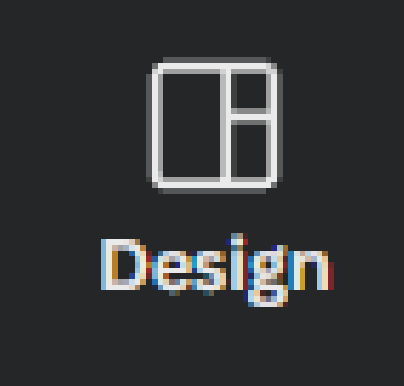

#### **STEP 4**

Elements tab: allows you to add graphics, symbols etc.

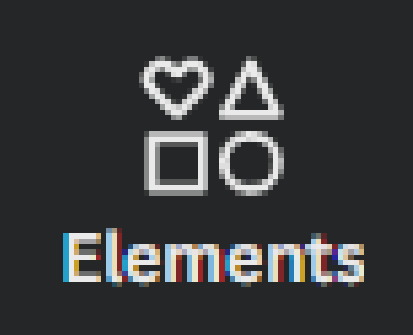

#### **STEP 5**

Upload tab: upload photographs etc.

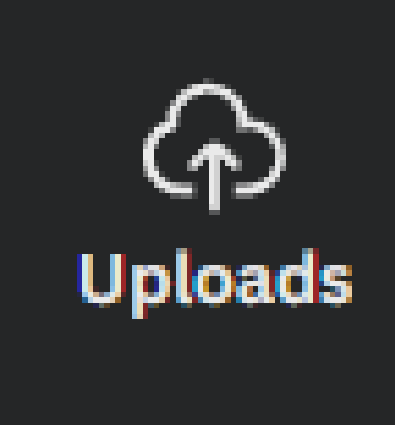

#### STEP 6

Text tab: add textboxes, headings and so on.

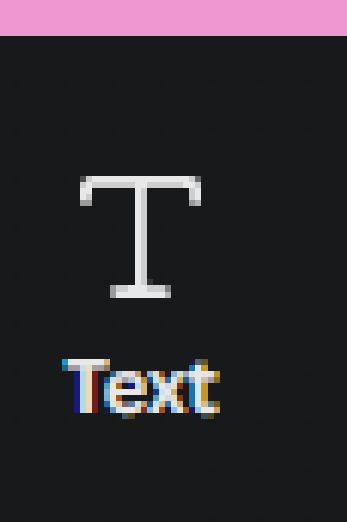

#### **STEP 7**

Projects tab: Find all your projects

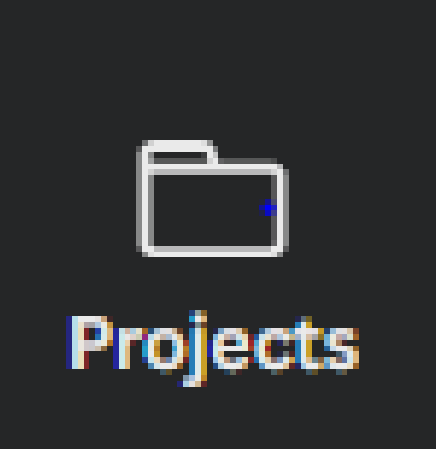

#### STEP 8

QR code tab: add a URL and insert a QR code to your design

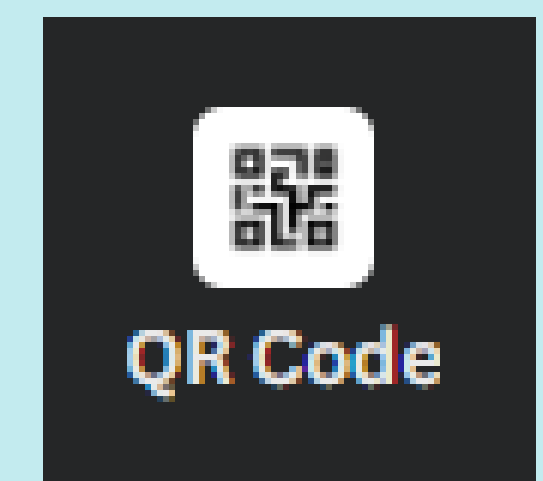

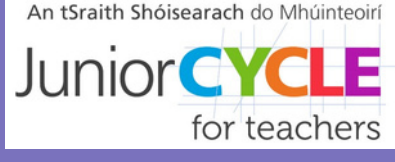

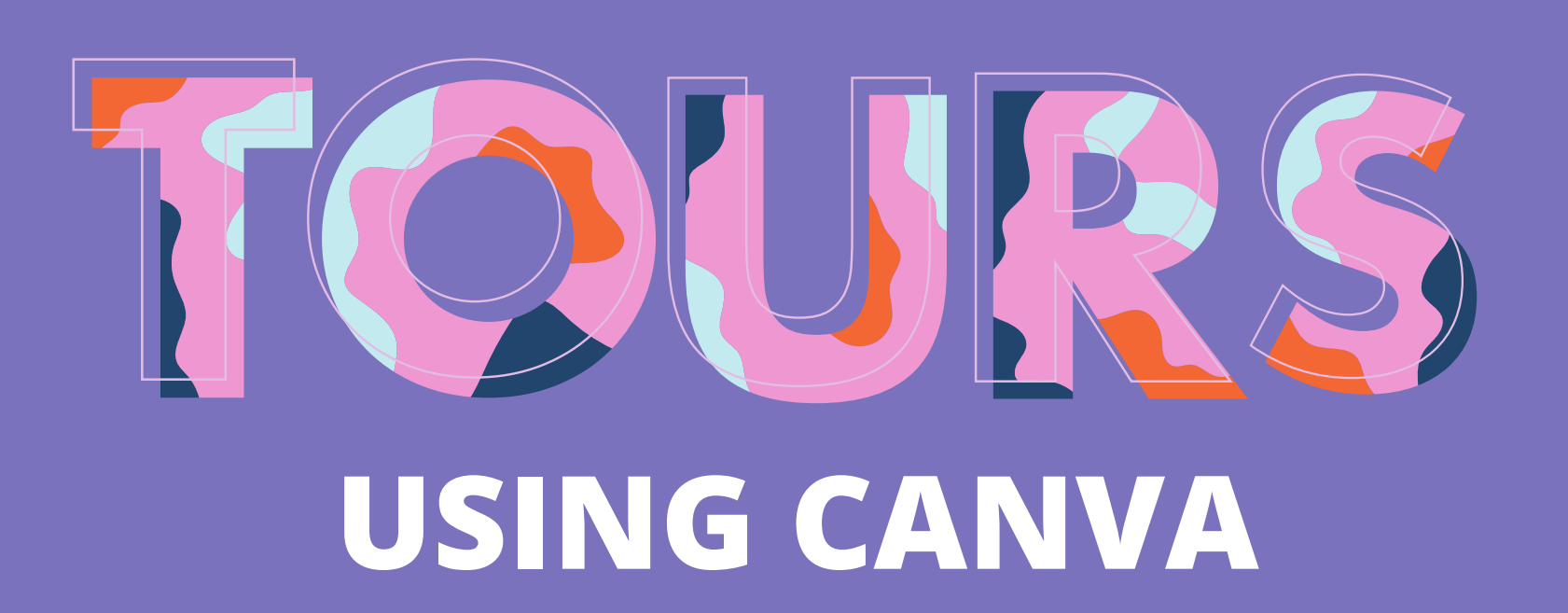

#### STEP 9

Use the following buttons to change your font style, size, colour and more

| Montserrat | ~ | _ | 27 | + | A | В | Ι | U | аA |
|------------|---|---|----|---|---|---|---|---|----|
|------------|---|---|----|---|---|---|---|---|----|

#### **STEP 10**

Use the following buttons to change the alignment, add bullet points and so on

$$\equiv$$
  $\Xi$   $\Xi$   $\Xi$  Effects  $\bigcirc$  Animate

#### **STEP 11**

To add a link, highlight the word, phrase, image or textbox and use one of the following methods:

#### Right-click on your mouse and click the link button or press 'ctrl + k'

G Link

Ctrl+K

# Click the link button on the top right of the screen

⋳ 7 👯 🛇 Position

### STEP 12

To publish your project, click on the share button, click download and choose a format

| J + 네 记 Print Posters  | ∱ Share |  |  |  |  |
|------------------------|---------|--|--|--|--|
| < Download             |         |  |  |  |  |
| File type              | •       |  |  |  |  |
| PDF Print              | ~       |  |  |  |  |
| Crop marks and bleed 🛈 |         |  |  |  |  |
| Flatten PDF 🛈          |         |  |  |  |  |
| Include notes ()       |         |  |  |  |  |
| Select pages           |         |  |  |  |  |
| All pages (3)          | ~       |  |  |  |  |
| Color Profile          | -       |  |  |  |  |
| Download               |         |  |  |  |  |

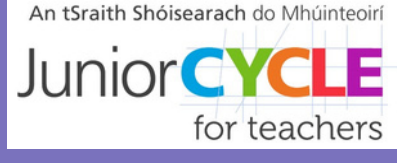

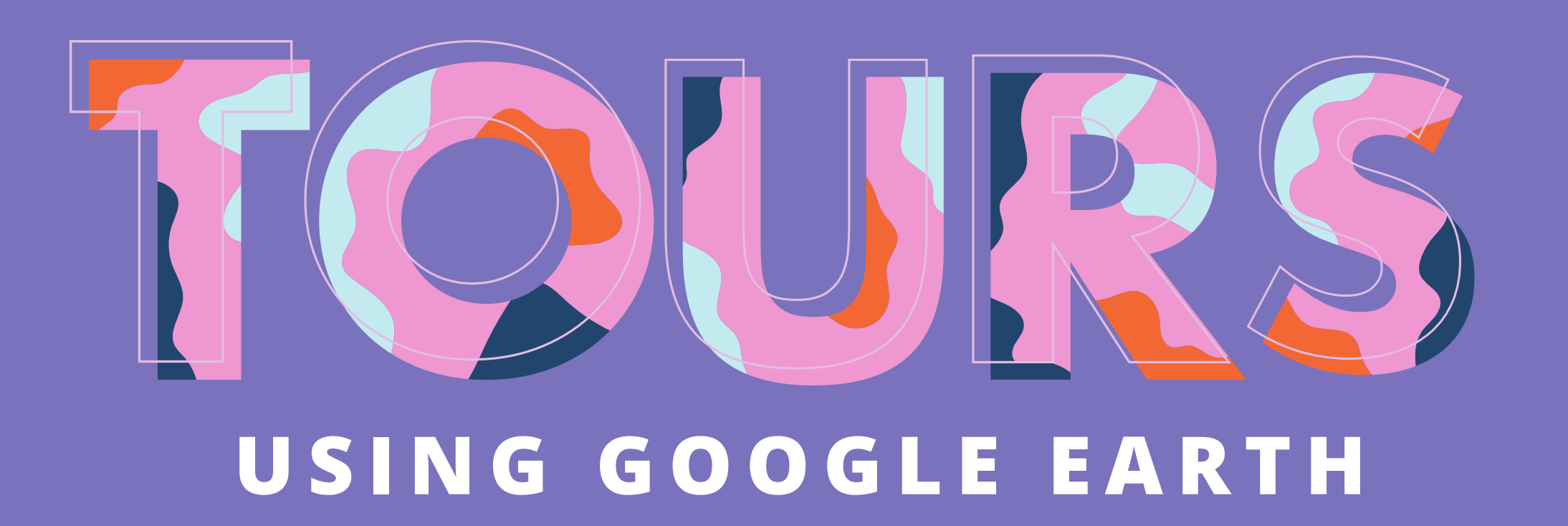

#### You can watch a Google Earth tutorial video here

#### **STEP 1**

To get started with Google Earth go to earth.google.com

#### STEP 2

Click on the Projects icon in the left-hand navigation.

#### STEP 3

Select the 'Create' button to create a new project. You may be prompted to sign in with your Google account, if you are not already signed in. If you don't have a Google account, you can save and download your project as a KML file.

#### **STEP 4**

Click on the 'New feature' button.

#### STEP 5

You can choose to 'Add placemark', 'Draw line or shape' or create a 'Fullscreen slide'. Clicking on 'Add placemark' will allow you to place a marker on the globe. Alternatively, you can use search to add a place.

#### **STEP 6**

Once you add the placemark- to the globe, click 'Edit place' to reveal a full menu of options to style your placemark, line or shape. You can edit the placemark icon, change its colour, size and altitude or edit the colour and width of lines and shapes.

#### **STEP 7**

Click the camera button to add an image or video to your places.

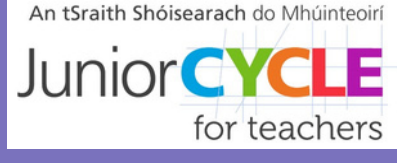

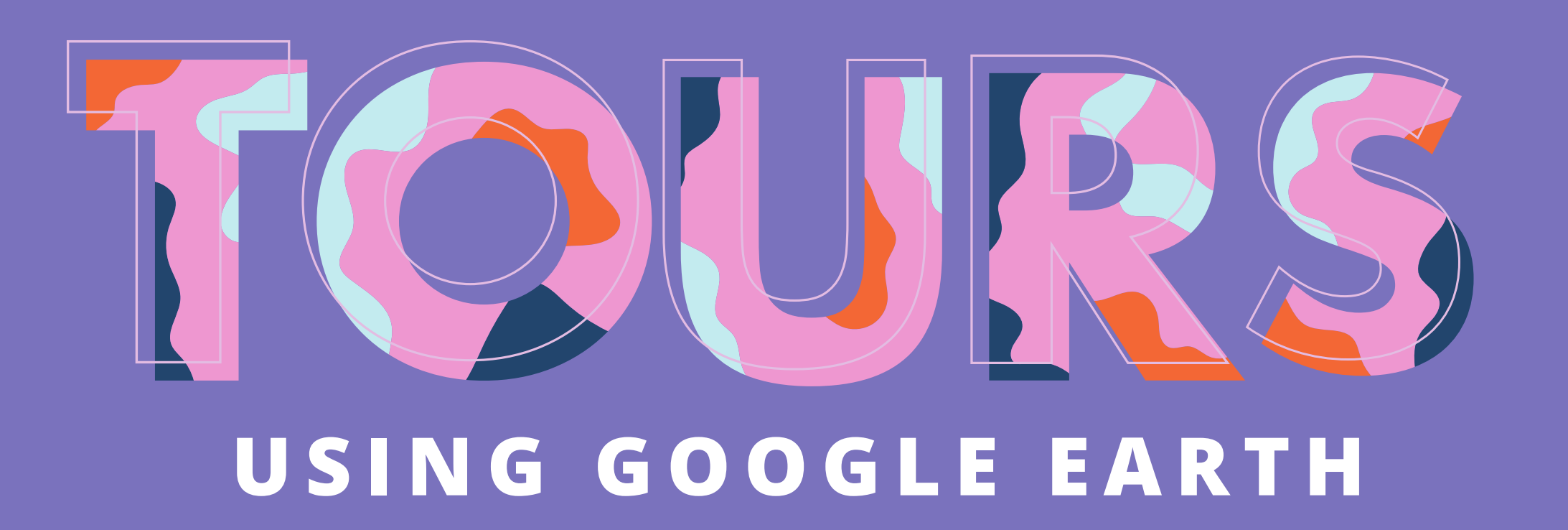

#### You can watch a Google Earth tutorial video here

#### **STEP 8**

You can add information and links about your place with the rich text editor.

#### STEP 9

When you are happy you can preview your presentation by clicking the button at the top.

#### **STEP 10**

Set the point of view that your viewer will experience by dragging the camera position to where you want it and then click the 'Capture this view' button.

#### STEP 11

You can add a StreetView panorama as a new place in your project. Click the StreetView icon in the bottom right of your screen and it will show you all available imagery in the area that you are looking at as blue lines and dots.

#### STEP 12

Click on any blue dot or line and you will be taken inside that Street View photosphere. Click the 'Capture this view' button to give the photosphere a title and save it to your project.

#### **STEP 13**

Click on 'New feature' and add a 'Fullscreen slide' to create a title card introducing your project.

#### **STEP 14**

Add a title and tagline to your title card. You can use a background colour or add a background image.

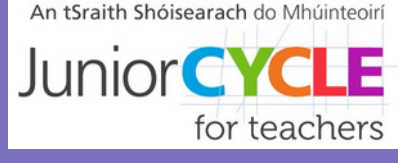

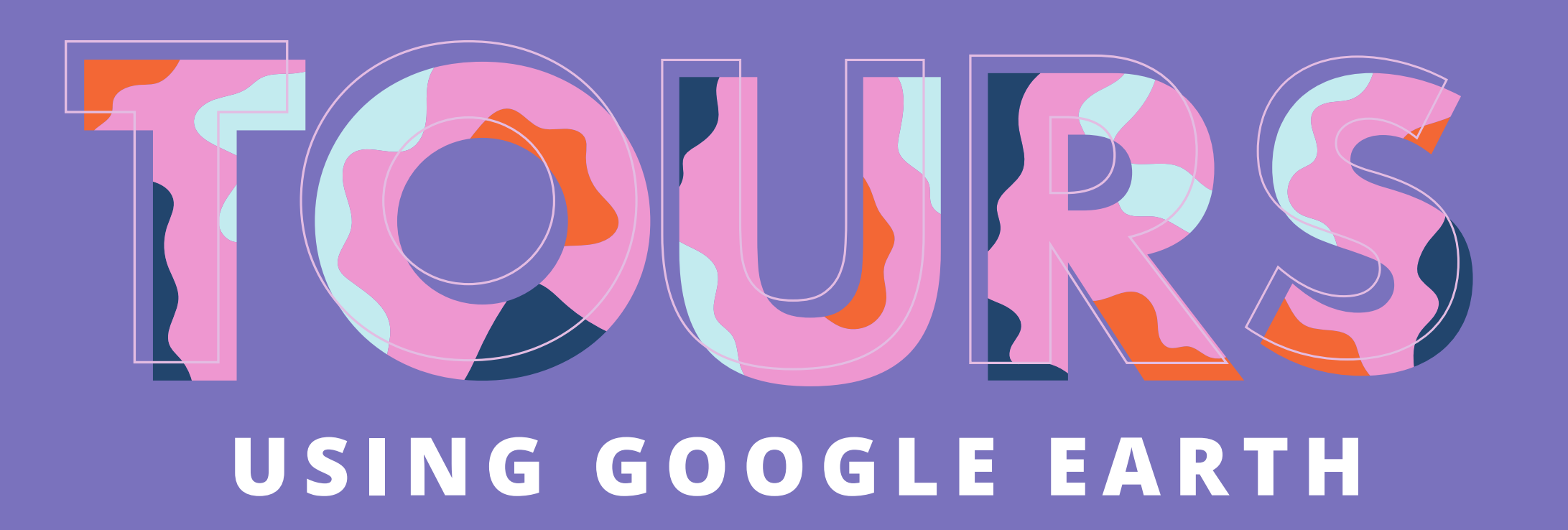

#### You can watch a Google Earth tutorial video here

#### **STEP 15**

Click on the 'Present" button to be taken on a narrative journey through your project. Reorder your places to change the narrative.

#### **STEP 16**

The three buttons at the top of the allow you to share, delete or export your project as a KML.

#### **STEP 17**

Clicking the share button produces a new window where you can invite people to collaborate, view or create a shareable link.

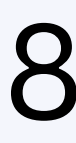

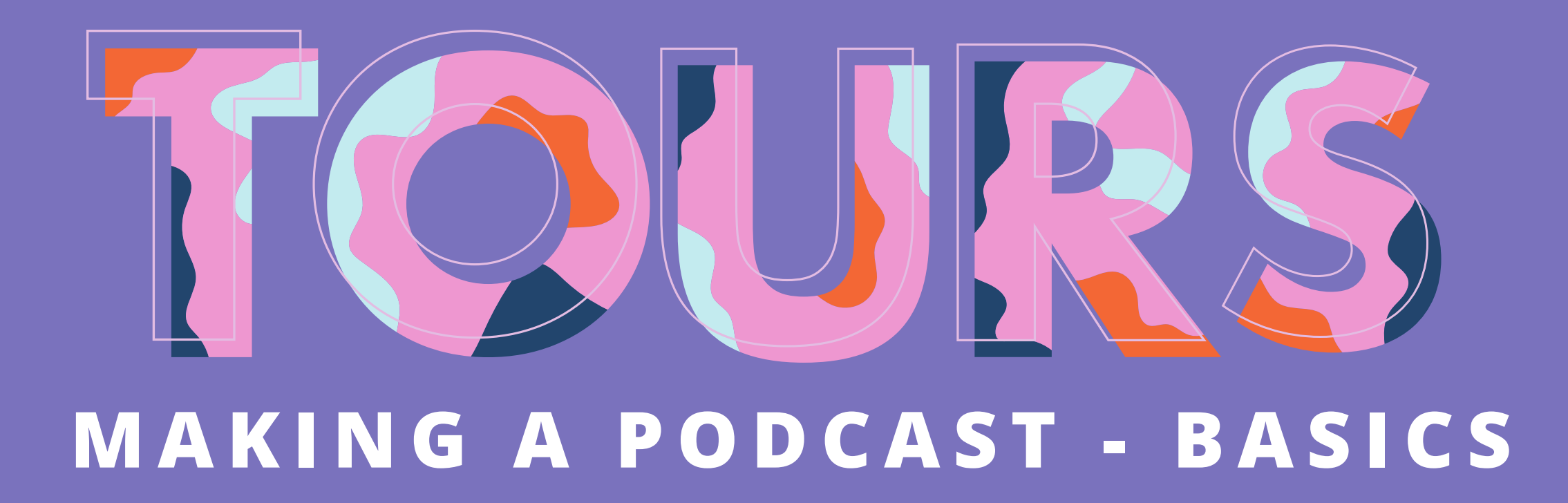

## **Create Your Own History Podcast**

## Four step process

- Step 1: Research
- Step 2: Plan

**Research:** 

- Step 3: Record
- **Step 4**: Edit and promote

## **Define your topic:**

- What do you want to learn about?
- What time period will this cover?
- What questions do I have?

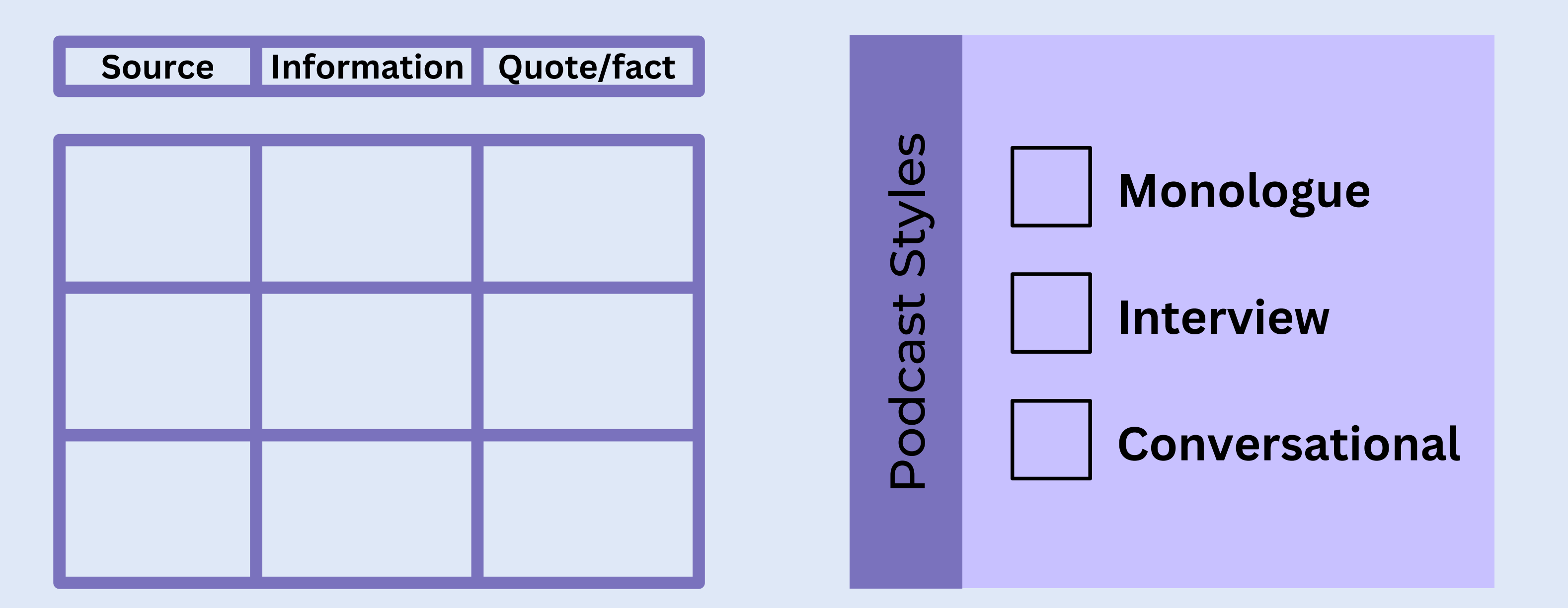

## History Podcasts that I have listened to

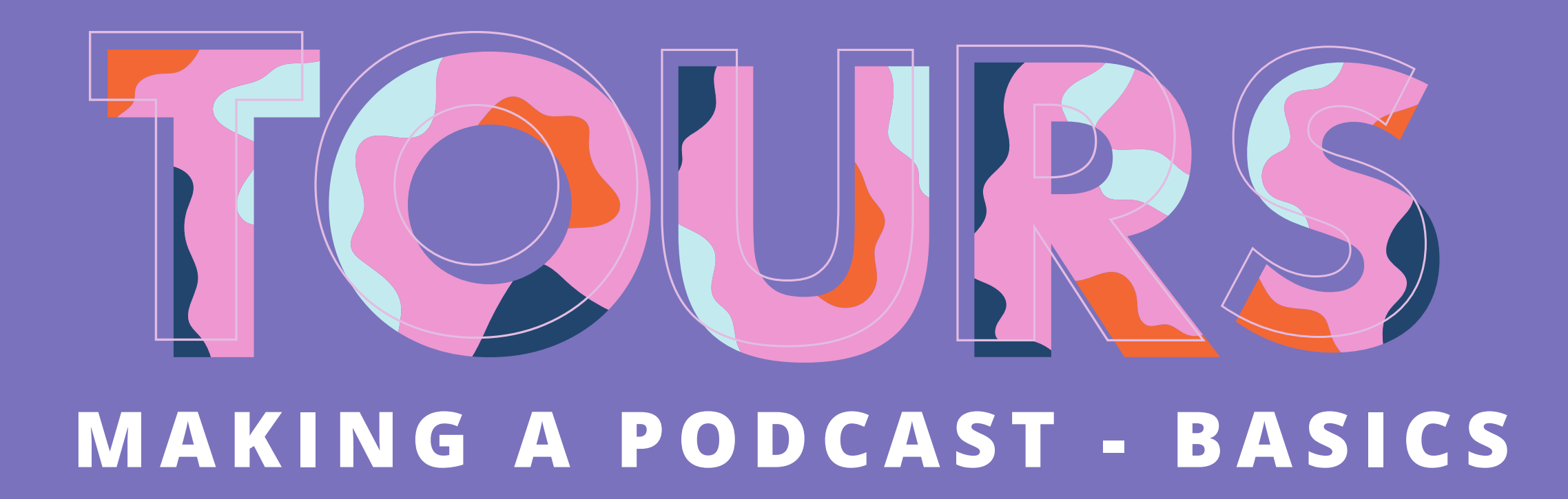

## **Create Your Own History Podcast**

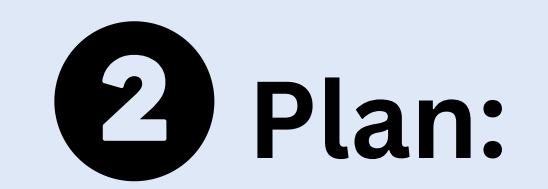

| Segment | Time    | Parts Needed         | Students         | Resources               |
|---------|---------|----------------------|------------------|-------------------------|
| Intro   | 20 secs | Music intro<br>Blurb | Student<br>names | Mic, app,<br>audio file |
|         |         |                      |                  |                         |
|         |         |                      |                  |                         |
|         |         |                      |                  |                         |

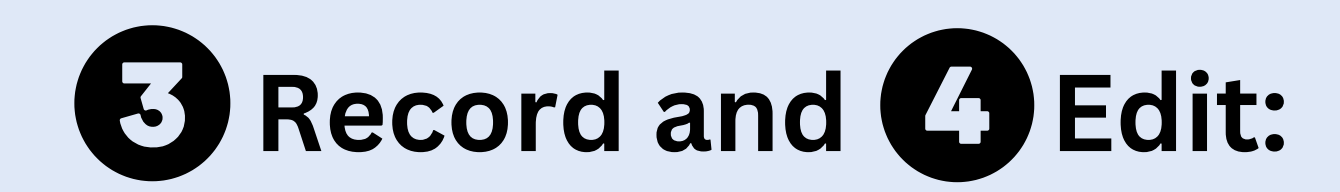

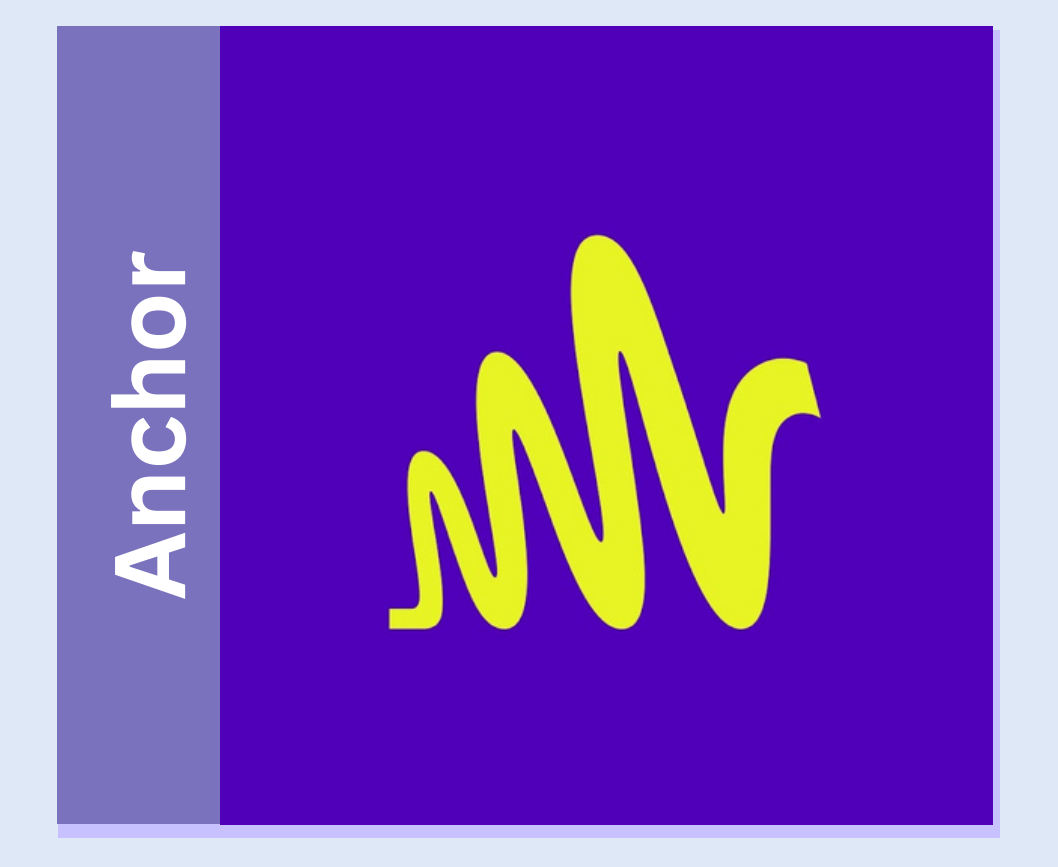

## Tech Options

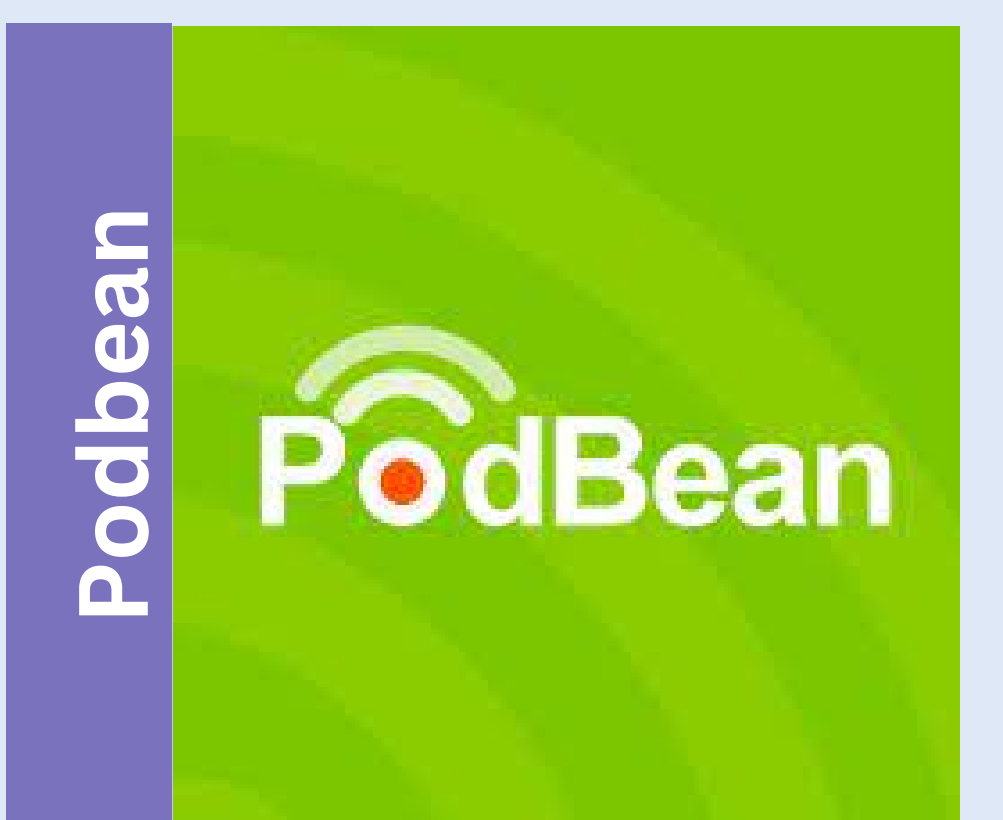

# Vocaroo

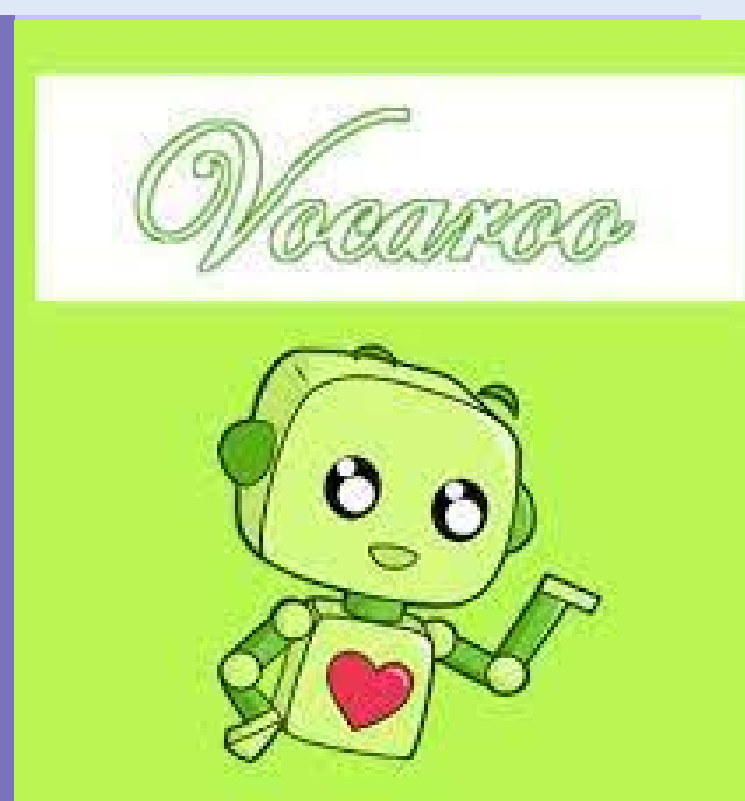

10

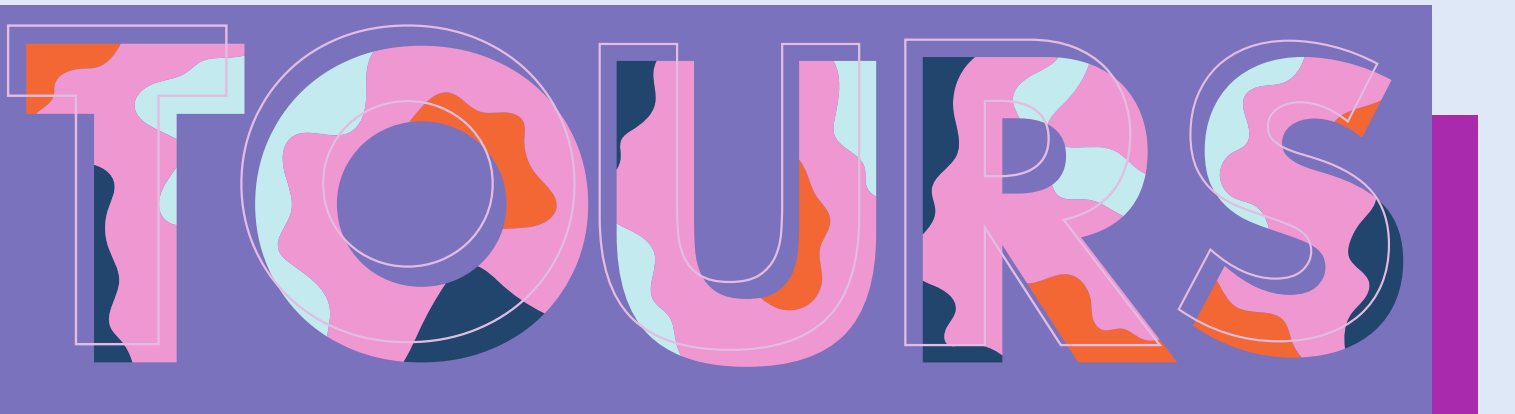

#### BOOKMARK WALKING TOUR CHECKLIST

# Print/share checklist with your students.

# Walking Tour Checklist

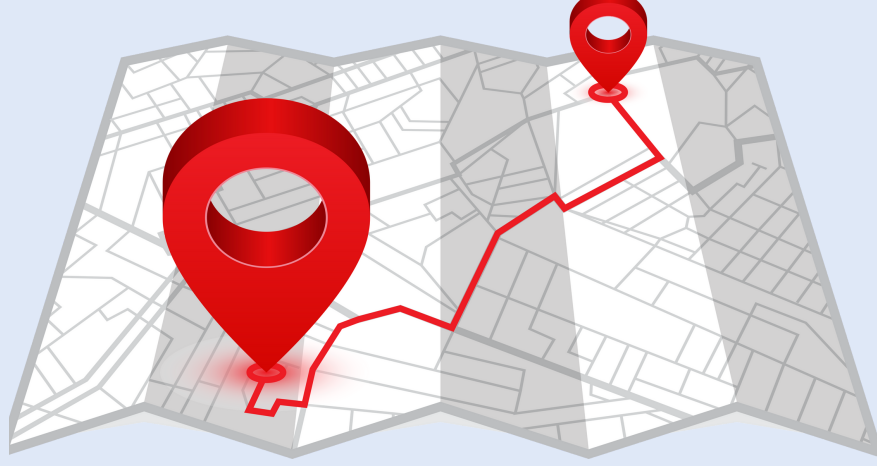

## STEP 01

#### **SCOPING THE LOCAL AREA**

- Sites of interest chosen
- People of significance chosen

#### STEP 02

#### **CONDUCT YOUR RESEARCH**

- Content research completed
- Walking tours research completed

#### STEP 03

9

FINISH

START HERE

#### **DESIGN YOUR TOUR**

Tour route and stops

Design completed

#### STEP 04 CRAFT OF STORY TELLING

Script completed

Script practiced

Publish tour

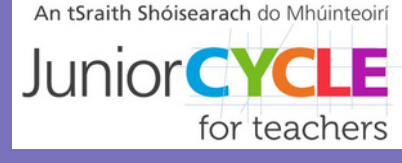

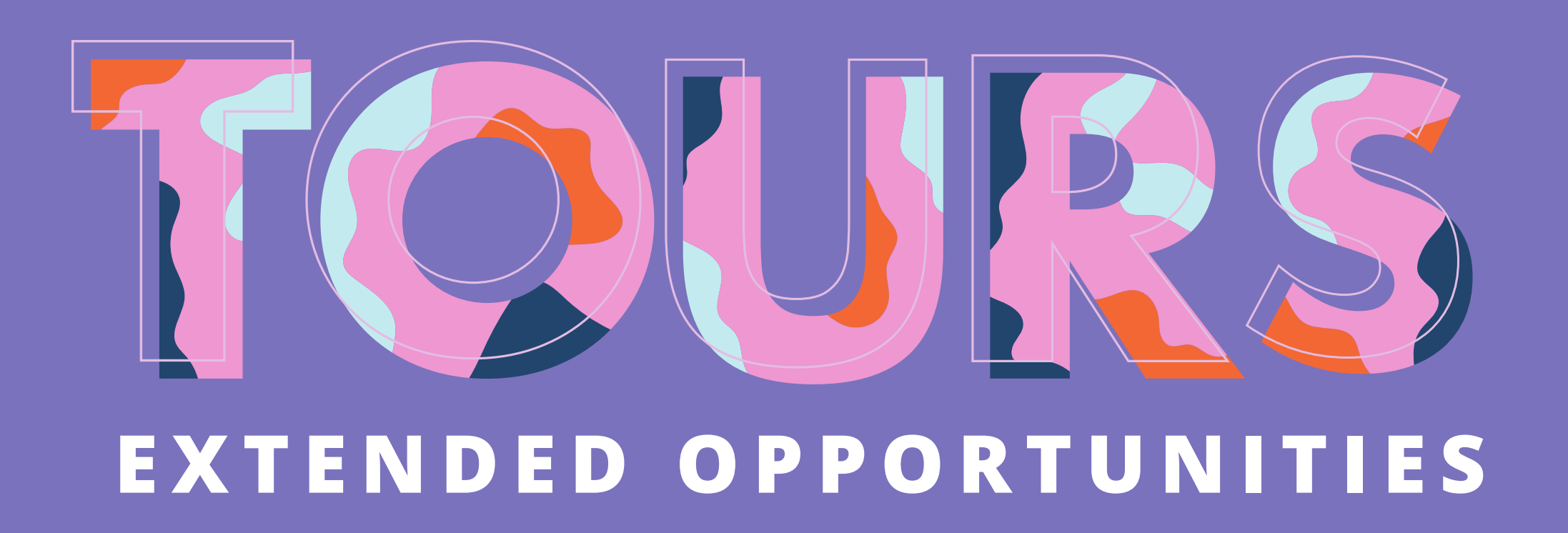

#### **FOLLOW THE FOOTSTEPS**

Follow the footsteps or journey of a person in history

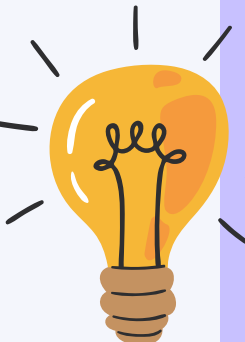

#### LINK TO A THEME

Create a themed tour e.g. graveyards at Halloween or link to a specific commemoration

#### **BUILD EMPATHY**

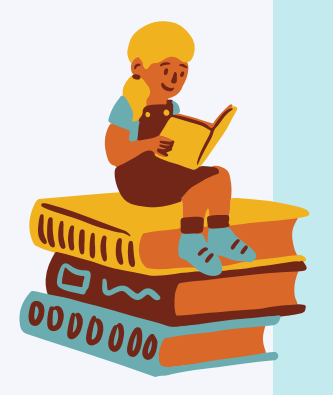

Give character cards to participants so they can follow the footsteps of a particular person

#### **CREATE FOR DIFFERENT ERAS**

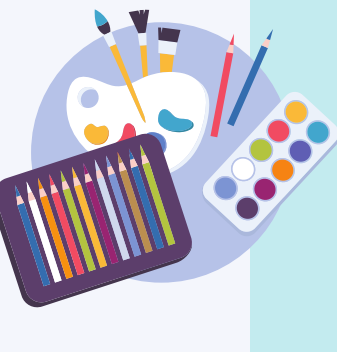

Different groups could work on different learning outcomes or time periods or regions of the same area

#### **DESIGN A MEMORIAL**

Create a suitable commemoration for a point

# 4

#### **CAMPAIGN FOR A MEMORIAL**

Why not campaign to your local county council for a person, issue, or event to be commemorated?

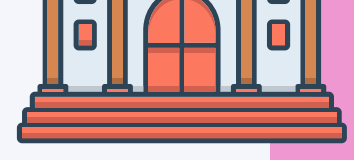

MUSEUM

# on your tour...find link to a suitable resource <u>here.</u>

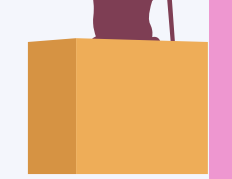

#### **PITCH YOUR TOUR**

Create a brand, logo, slogan for your tour company and pitch to your class. Who can make the most sales?

#### **SHARE YOUR RESEARCH**

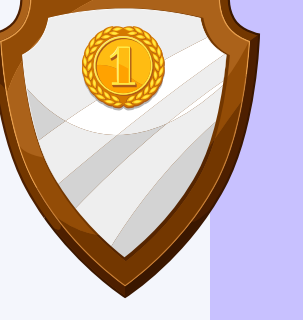

TOUR

Why not campaign for plaques or QR codes to be placed at historic locations or a site that should be restored?

#### **BUILD YOUR TOUR**

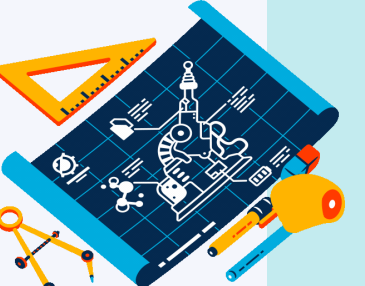

Add to your tour as you move through your Junior Cycle History course.

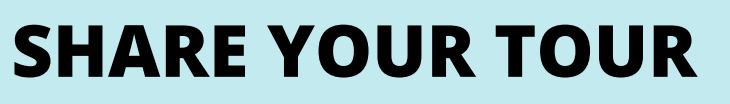

Why not bring another class on your tour? Or invite your local historians?

#### LINK TO CBAS

Could this be linked to CBA 1 The Past in my Place or CBA 2 A Life in Time?

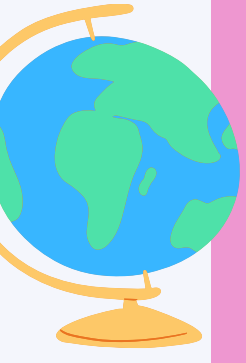

#### **GO NATIONAL OR GLOBAL**

Why not design a tour of an area outside your locality?